## Установка корневого сертификата Российского Национального Удостоверяющего Центра на телефоны под операционной системой iOS

Сертификаты безопасности предназначены для аутентификации сайтов в интернете при установлении защищенного соединения к ним, а также для безопасной работы мобильных приложений на смартфонах. Они обеспечивают передачу данных в зашифрованном виде, подтверждают подлинность сайтов, защищают онлайн-транзакции.

В ближайшее время сертификаты, выпущенные международными компаниями (Удостоверяющими Центрами - УЦ), будут заменяться на сертификаты, выпущенные Российским Национальным УЦ (МинЦифра). Для обеспечения возможности работы зарубежных браузеров (Google Chrome/Chromium, Mozilla FireFox, Opera, Edge) и смартфонов (операционные системы Android и iOS) с ресурсами, защищёнными с помощью российских сертификатов, необходима загрузка и установка корневого сертификата Российского Национального УЦ на компьютеры и устройства.

В случае использования российских браузеров Яндекс.Браузер или Atom описываемая ниже загрузка и установка не обязательны (поддержка корневого сертификата Российского Национального УЦ в них встроена).

1. Сохранить (скачать) файл с корневым сертификатом Российского Национального Удостоверяющего Центра (далее – Сертификат) в Приложении на телефоне «Файлы» по указанной ссылке или с использованием QR-кода:

https://www.evrofinance.ru/files/rootca\_ssl\_rsa2022.cer

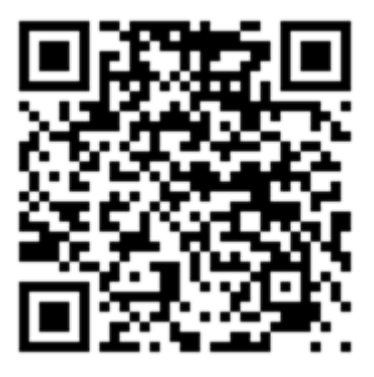

(ссылка на файл с сертификатом располагается на сайте Банка в разделе: Частным лицам – Система EuroLink – Инструкции по установке корневого сертификата Российского Национального Удостоверяющего Центра) 2. Открыть приложение «Файлы» и зайти в папку, куда был скачан файл Сертификата.

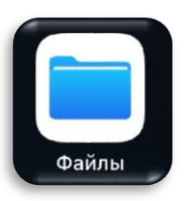

3. Нажать на файл Сертификата и, в случае необходимости, выбрать устройство куда необходимо загрузить Сертификат.

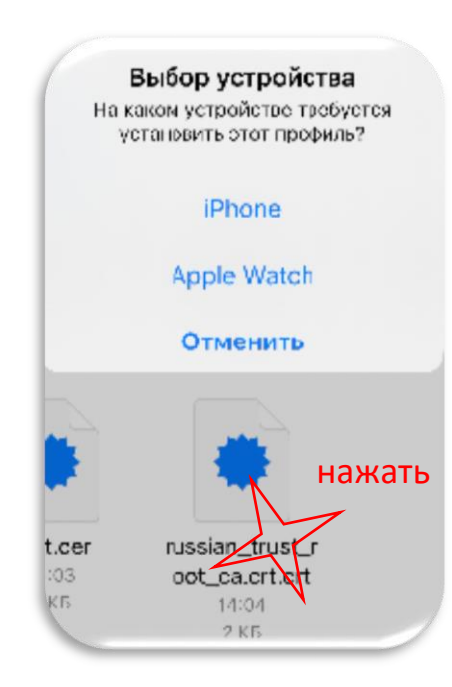

4. В окне после загрузки Сертификата нажать на кнопку <Закрыть>.

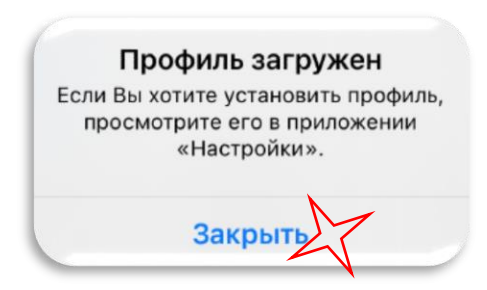

5. Далее зайти в раздел Настройки телефона.

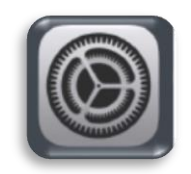

6. Зайти в раздел «Основные».

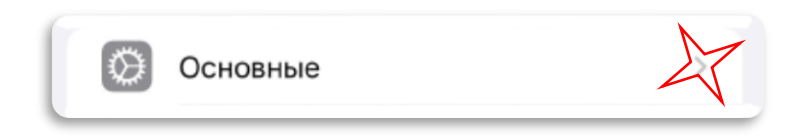

7. Внутри раздела выбрать пункт «VPN и управление устройством».

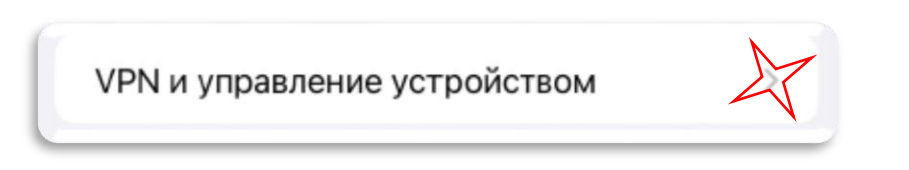

8. Найти Сертификат Russian Trusted Root CA в разделе «Загруженный профиль» и зайти внутрь него.

| VPN и упра                        | вление устройством             |
|-----------------------------------|--------------------------------|
| VPN VPN                           | Не подключено >                |
| Войти в учетную<br>учреждения или | запись учебного<br>организации |
| ЗАГРУЖЕННЫЙ ПРО                   | ФИЛЬ                           |
| Bussian Tru                       | sted Root CA                   |

9. Подтвердить установку загруженного Сертификата кнопкой сверху <Установить>.

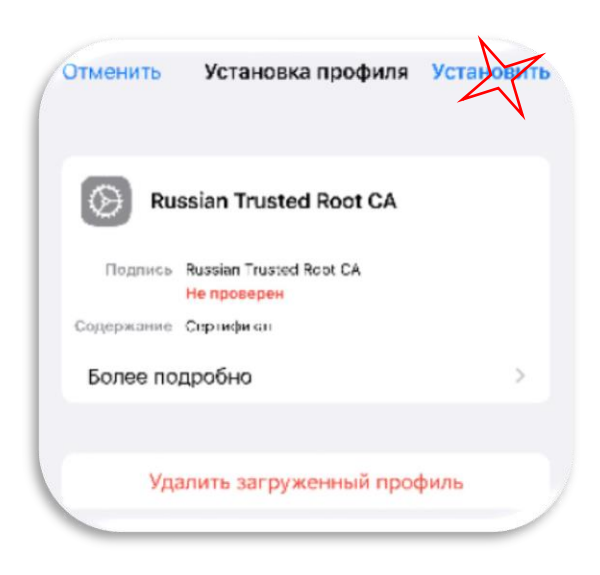

- 10. Далее ввести код-пароль, который используется на Вашем устройстве.
- 11.Подтвердить установку Сертификата «Russian Trusted Root CA» в список надёжных сертификатов, нажав на кнопку сверху <Установить>. В следующем окне также подтвердить установку.

| тменить)                                                                                       | Предупреждение                                                                                                    | Установи                                                |
|------------------------------------------------------------------------------------------------|----------------------------------------------------------------------------------------------------|---------------------------------------------------------|
| НЕУПРАВЛЯ                                                                                      | ЕМЫЙ КОРНЕВОЙ СЕРТИФИ                                                                                                    | IKAT                                                    |
| После уста<br>Trusted Roc<br>надежных с<br>сертифика<br>для веб-сай<br>не включит<br>сертифика | новки сертификат «Ru<br>ot CA» будет добавлен<br>сертификатов на iPhon<br>т не будет считаться н<br>йтов до тех пор, пока Е<br>те его в Настройках до<br>там. | issian<br>в список<br>е. Этот<br>адежным<br>Вы<br>верия |
| HEMPÓREPE                                                                                      | нный профиль                                                                                                    |                                                         |
| Не удается                                                                                     | проверить подлиннос                                                                                                    | ть                                                      |

12.Вернуться в раздел «Основное» в Настройках телефона и зайти в меню «Об этом устройстве».

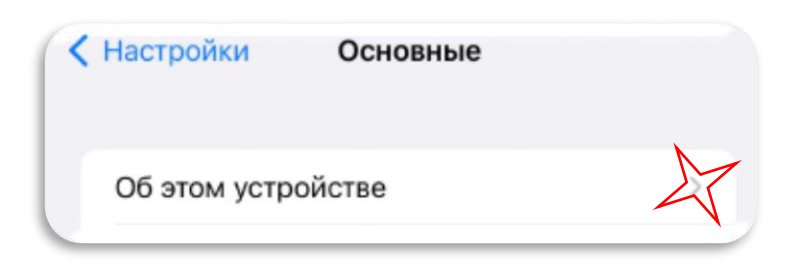

13.Далее зайти в меню «Доверие сертификатам».

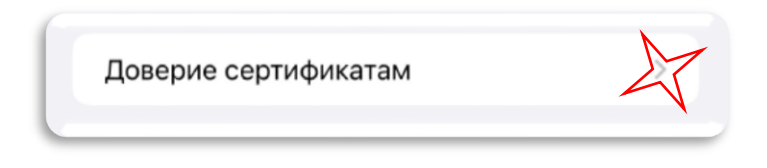

14.И внутри установить переключаться в положение **Вкл.** для Сертификата «Russian Trusted Root CA».

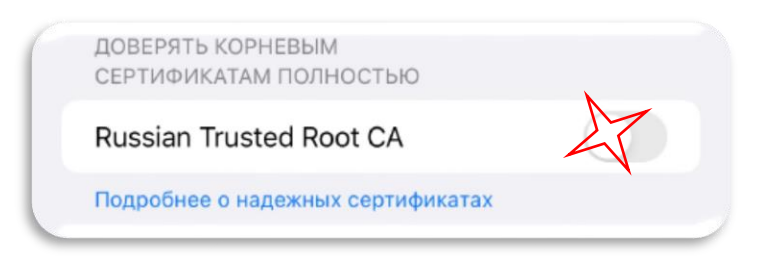

15.Во всплывшем окне подтвердить свой выбор нажатием на кнопку <Дальше>.

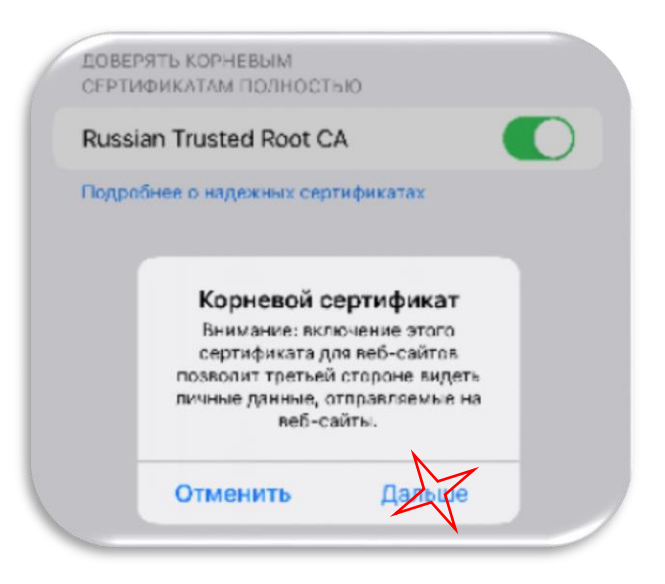

16.Загрузка и установка полного доверительного отношения к Сертификату закончена.